BKUS padziļinātās veselības pārbaudes slēdzienu elektroniskā iesniegšanas kārtība JSS

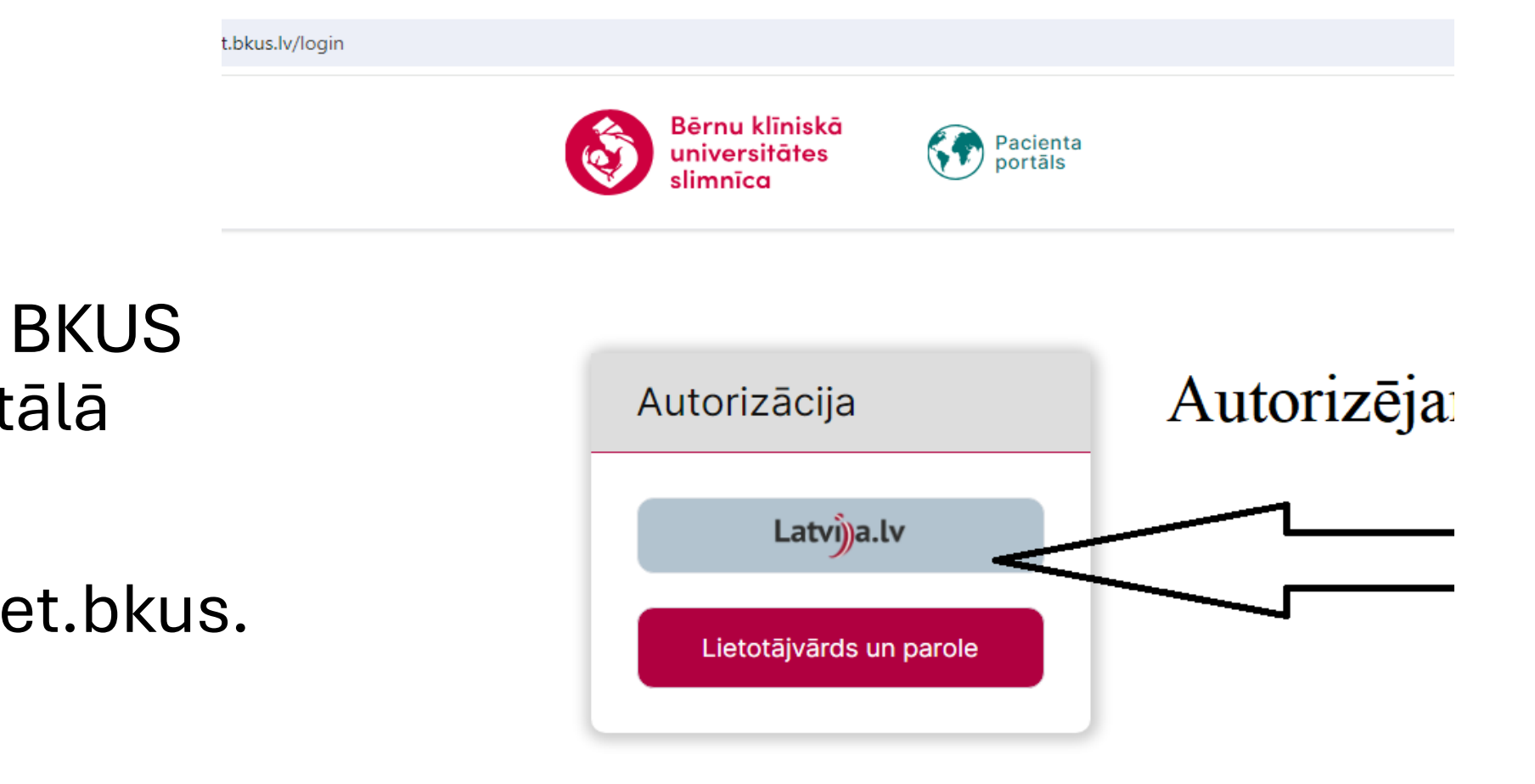

1 solis Ielogojamies BKUS pacientu portālā

https://cabinet.bkus. lv/login

# 2.Solis

Izvēlāmies nepieciešamā sportista sadaļu . Nospiežam pogu skatīt.

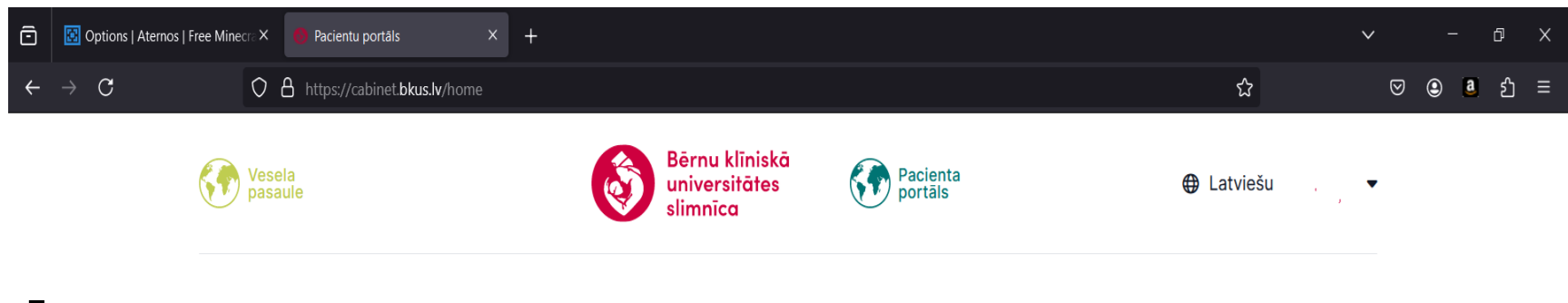

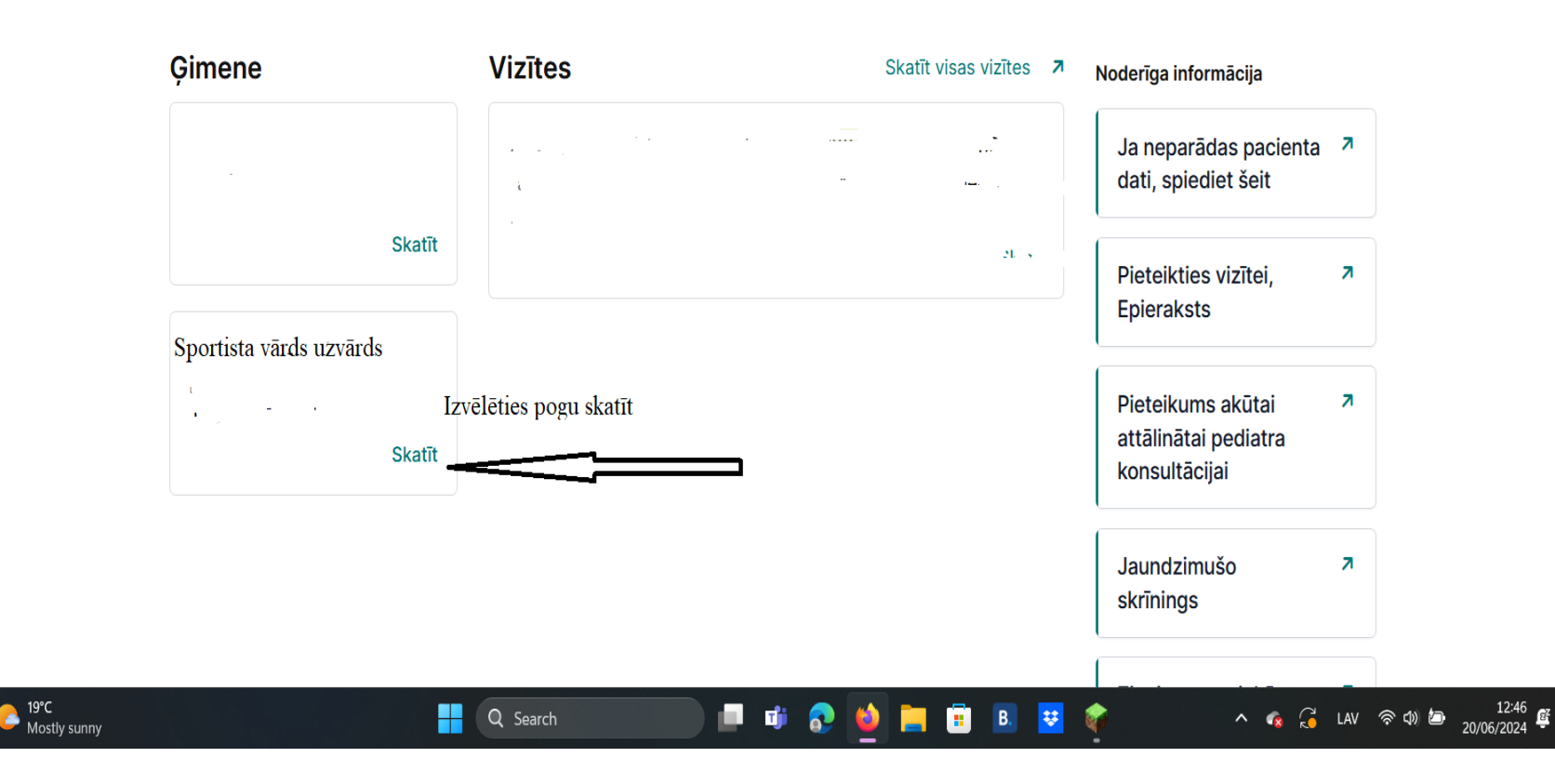

# 3.Solis Izvēlamies pogu

«Medicīnas dokumenti «

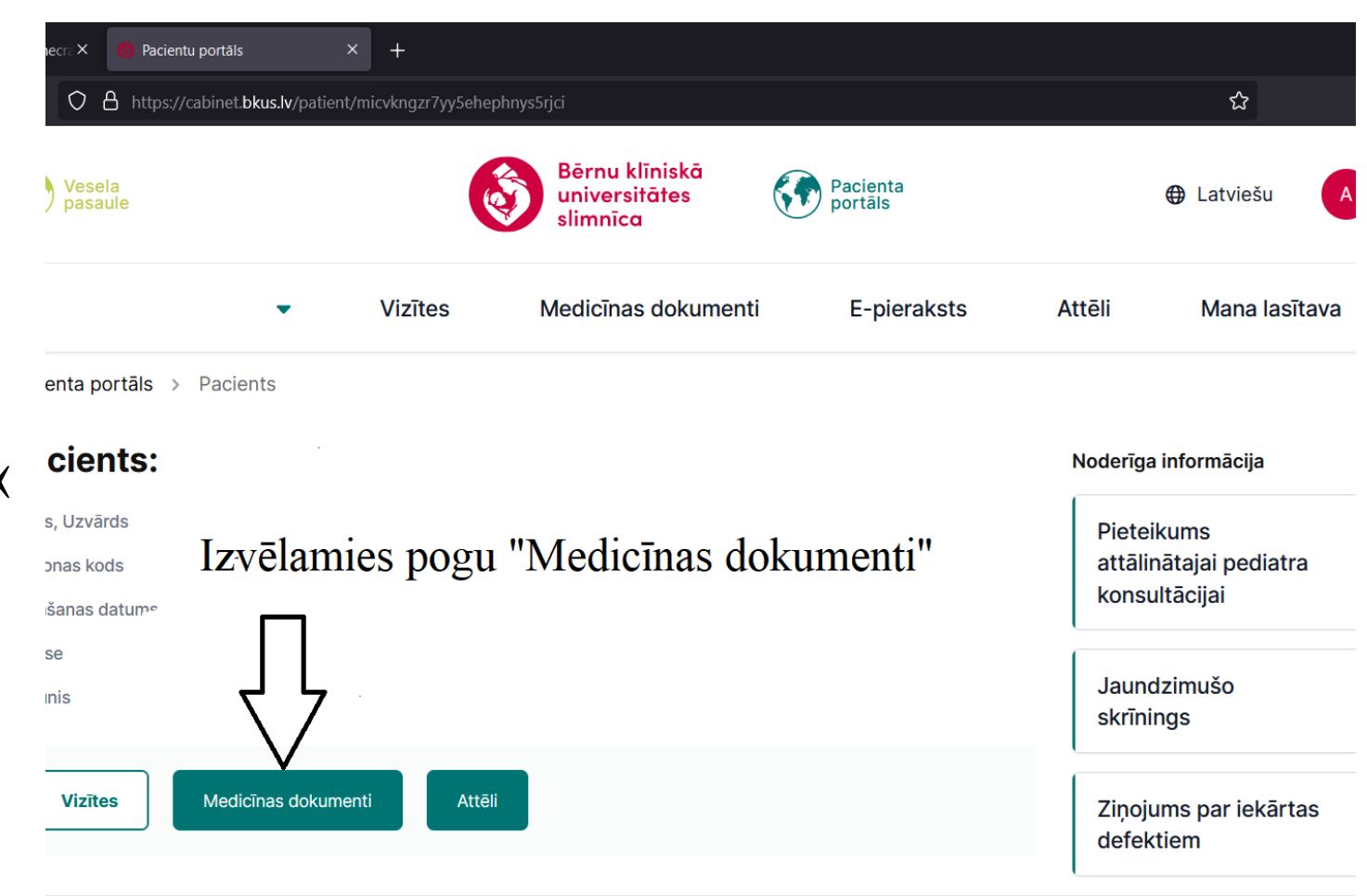

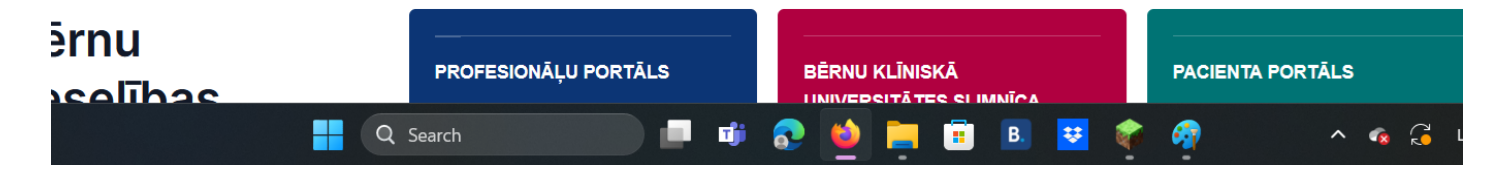

### 4. Solis

Izvēlamies

- Pēdējo sporta ārsta slēdzienu sadaļā Ārstu konsultantu slēdzienu sadaļā
- Atveram Sadaļu Sporta medicīnas dokumenti

| O A https://cabinet.bkus.lv/documents/ymgu4mr5ufaxmgab2x3hjwyhhi                                                                         |                                                                                                    |                                              |                                                |                                                                                                    |  |  |  |  |
|----------------------------------------------------------------------------------------------------|----------------------------------------------------------------------------------------------------|----------------------------------------------|------------------------------------------------|----------------------------------------------------------------------------------------------------|--|--|--|--|
| Vesela<br>pasaule                                                                                                    |                                                                                                    | Bērnu klīniskā<br>universitātes<br>slimnīca  | Pacienta<br>portāls                            | ⊕ Latviešu                                                                                                |  |  |  |  |
|                                                                                                    | Vizītes                                                                                                  | Medicīnas dokumenti                          | E-pieraksts                                    | Attēli Mana lasītava                                                                                      |  |  |  |  |
| enta portāls → Dokur                                                                                                    | nenti                                                                                                    |                                              |                                                |                                                                                                    |  |  |  |  |
|                                                                                                    | Nosūtījumi, izziņas                                                                                      |                                              |                                                | tvērt Noderīga informācija                                                                                |  |  |  |  |
| losūtījumi, izziņas                                                                                                    | Nosūtījumi, izziņas                                                                                      | 3                                            | Atvērt                                         | Noderīga informācija                                                                                      |  |  |  |  |
| losūtījumi, izziņas<br>rsta-konsultanta<br>lēdzieni                                                                                      | Nosūtījumi, izziņas<br>Ārsta-konsultanta                                                                 | slēdzieni                                    | Atvērt                                         | Noderīga informācija<br>Pieteikums                                                                        |  |  |  |  |
| losūtījumi, izziņas<br>Irsta-konsultanta<br>Iēdzieni<br>aboratorijas<br>zmeklējumi                                                       | Nosūtījumi, izziņas<br>Ārsta-konsultanta                                                                 | slēdzieni                                    | Atvērt<br>Atvērt                               | Noderīga informācija<br>Pieteikums<br>attālinātajai pediatra<br>konsultācijai                             |  |  |  |  |
| losūtījumi, izziņas<br>Irsta-konsultanta<br>Iēdzieni<br>aboratorijas<br>zmeklējumi<br>/izuālā<br>liagnostika                             | Nosūtījumi, izziņas<br>Ārsta-konsultanta<br>Laboratorijas izme<br>Vizuālā diagnostik                     | slēdzieni<br>klējumi                         | Atvērt<br>Atvērt<br>Atvērt<br>Atvērt           | Noderīga informācija<br>Pieteikums<br>attālinātajai pediatra<br>konsultācijai<br>Jaundzimušo              |  |  |  |  |
| losūtījumi, izziņas<br>Irsta-konsultanta<br>Iēdzieni<br>aboratorijas<br>meklējumi<br>izuālā<br>iagnostika<br>porta medicīnas<br>okumenti | Nosūtījumi, izziņas<br>Ārsta-konsultanta<br>Laboratorijas izme<br>Vizuālā diagnostik<br>Sporta medicīnas | s<br>slēdzieni<br>sklējumi<br>a<br>dokumenti | Atvērt<br>Atvērt<br>Atvērt<br>Atvērt<br>Atvērt | Noderīga informācija<br>Pieteikums<br>attālinātajai pediatra<br>konsultācijai<br>Jaundzimušo<br>skrīnings |  |  |  |  |

Q Search

📄 🔎 🗰 😨 🛀 🗮 🗉 🗉 💆 🏟 🐘 🔺 🍕

## 5 Solis

|                                                                                                    | Decre × Pacientu portāls × +   O A https://cabinet.bkus.lv/documents/ymgu4mr5ufaxmgab2x3hjwyhhi                                                 |                                      |                                             |                                                    |                                                 |
|----------------------------------------------------------------------------------------------------|----------------------------------------------------------------------------------------------------|--------------------------------------|---------------------------------------------|----------------------------------------------------|-------------------------------------------------|
| 5 Solis                                                                                                    | Vesela<br>pasaule                                                                                                    |                                      | Bērnu klīniskā<br>universitātes<br>slimnīca | Pacienta<br>portāls                                | ⊕ Latviešu A                                    |
| 1.Sadaļā Sporta medicīnas                                                                                                    |                                                                                                    | Vizītes                              | Medicīnas dokument                          | i E-pieraksts                                      | Attēli Mana lasītava                            |
| dokumenti izvēlāmies Sporta<br>ārsta slēdziena un Eirofit failu<br>2. Augstākminētos failus ar e-<br>pasta palīdzību nosūtam uz<br>JSS e-pastu | Vosūtījumi, izziņas<br>Ārsta-konsultanta<br>slēdzieni<br>.aboratorijas<br>zmeklējumi<br>/izuālā<br>biagnostika<br>Sporta medicīnas<br>bokumenti | Laboratorijas izm                    | neklējumi                                   | Atvērt                                             | attālinātajai pediatra<br>konsultācijai         |
|                                                                                                    |                                                                                                    | Vizuālā diagnost                     | ika                                         | Atvērt                                             | Jaundzimušo                                     |
|                                                                                                    |                                                                                                    | Sporta medicīnas dokumenti (2) Aizvē |                                             | t                                                  |                                                 |
|                                                                                                    |                                                                                                    | Datums                               | Speciālists Specialitāte                    | Dokumenta veids                                    | Ziņojums par iekārtas<br>defektiem              |
|                                                                                                    |                                                                                                    | 05.2024                              | Eva Krasovska sporta ārsts                  | Sporta-ārsta<br>slēdziens Skatīt<br>Eurofit Skatīt | ι                                               |
|                                                                                                    |                                                                                                    | Sporta skolā iesniedzamie dokumenti  |                                             |                                                    |                                                 |
| sportaskola@edu.jurmala.lv                                                                                                    | ērnu<br>≥selības                                                                                                    | PROFESI<br>E-pakalpo                 | ONĀĻU PORTĀLS                               | BĒRNU KLĪNISKĀ<br>JNIVERSITĀTES SLIMNĪCA           | PACIENTA PORTÂLS<br>Bērnu slimnīcas pacientu e- |

#### Nosūtam:

Jūrmalas sporta skolai –

<u>sportaskola@edu.jurmala.lv</u>